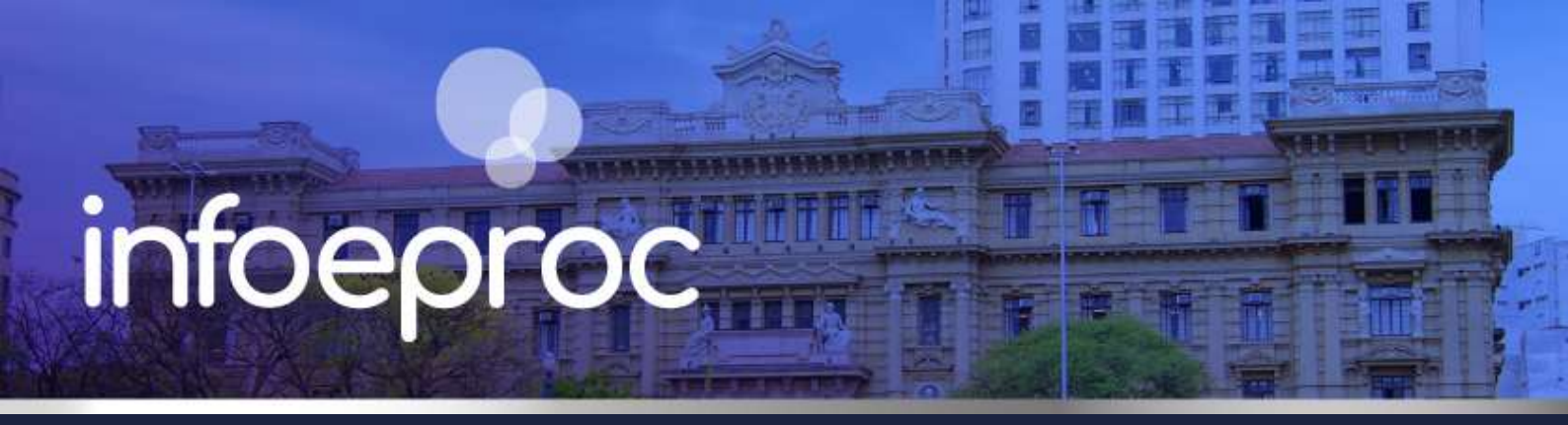

# Assunto: Vinculação de oficiais de Justiça a zonas geográficas

**Competência**: Central de Mandados **Público-alvo**: Servidores(as) das Centrais de Mandados **Conteúdo**: Cadastro e vínculo de oficiais no sistema

Edição nº 16

No sistema eproc, para que um oficial de Justiça seja vinculado à sua respectiva zona de trabalho, é necessário cumprir previamente os seguintes requisitos: (I) estar cadastrado na Central de Mandados onde exerce suas funções; e (II) ter uma conta bancária em seu nome (exclusivamente para que esteja habilitado a certificar o cumprimento dos mandados). Somente após o atendimento dessas condições, a vinculação pode ser realizada.

## Atenção

Os oficiais de Justiça em exercício no TJSP já foram previamente cadastrados. Portanto, apenas os novos servidores, à medida que forem admitidos, deverão ser inseridos pelos respectivos responsáveis pelas Centrais de Mandados (Cemans). Se o oficial de Justiça e a conta bancária já estiverem cadastrados, vá direto para o item III.

## I. Cadastro de oficial de Justiça

O cadastro do oficial de Justiça é feito pelo servidor ou chefe da Ceman. No menu lateral, basta clicar no botão "Cadastro de Usuários", na categoria "Usuários".

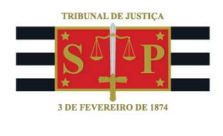

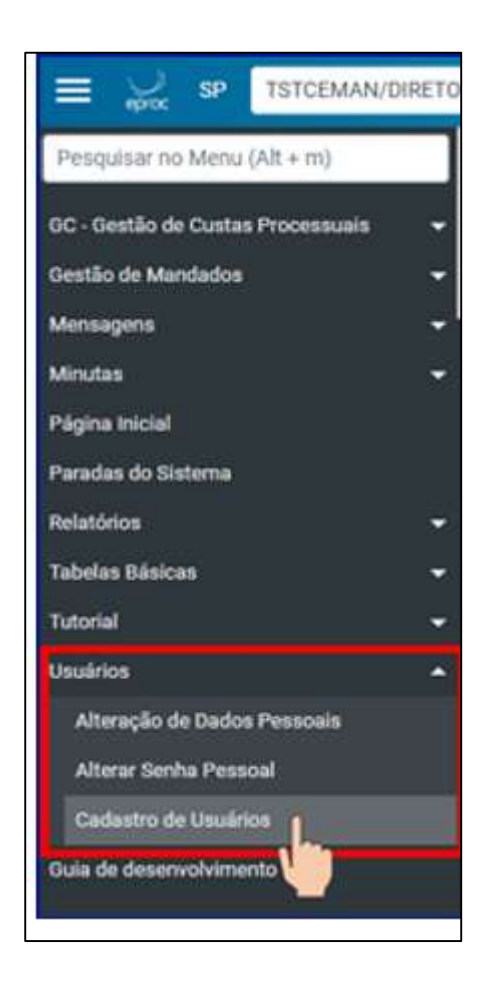

Descrição da imagem: tela "Menu principal". Destaque sobre o botão "Cadastro de Usuários".

A tela seguinte é para o cadastro do oficial de Justiça. Informe o número do Cadastro de Pessoas Físicas (CPF) do profissional a ser inserido no sistema e clique em consultar.

| Cadastro de Usuári          | os                 | ſ | Consultar | Limpar | ∑oltar |
|-----------------------------|--------------------|---|-----------|--------|--------|
| Informe a sigla do Usuário: | Ou o <u>N</u> ome: |   |           |        |        |
| CPF:                        | 1                  |   |           |        |        |
|                             |                    |   |           |        |        |

Descrição da imagem: tela "Cadastro de Usuários". Destaque sobre os campos de cadastro.

Como ainda não existe um cadastro, o eproc exibe a mensagem: "Não foi localizado nenhum registro com o nome informado. Deseja fazer um novo cadastro?" Clique em "Ok".

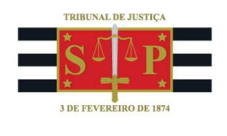

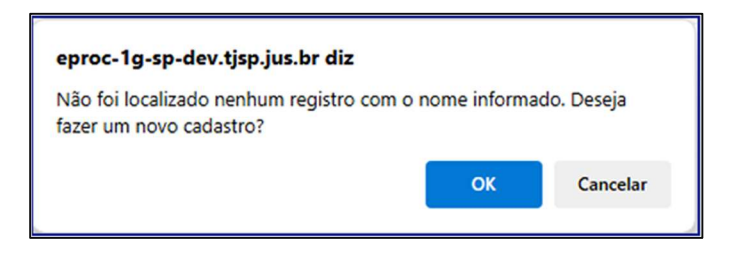

**Descrição da imagem:** tela "Cadastro de Usuários". Caixa de diálogo informando a inexistência de cadastro prévio.

O sistema, então, exibe a mensagem: "Os dados informados originam-se do Cadastro de Pessoas Físicas". Confirme em "OK".

| eproc-1g-sp-dev.tjsp.jus.br diz                           |        |
|-----------------------------------------------------------|--------|
| Os dados informados originam-se do Cadastro de Pessoas Fí | sicas. |
|                                                           | ОК     |

Descrição da imagem: tela "Cadastro de Usuários". Caixa de diálogo informando a origem dos dados cadastrados.

Na sequência, a tela "Cadastro de Pessoa Física" já exibe alguns campos previamente preenchidos, de acordo com os dados da Receita Federal. O gestor, então, confirma as informações, completa os campos faltantes e, uma vez conferidos, clica em "Salvar".

Na próxima tela, é atribuída uma sigla para o servidor. Selecione o tipo de usuário (oficial de Justiça), a data de expiração (opcional e utilizada, por exemplo, na designação temporária de um oficial na unidade ou para estagiários) e o órgão de lotação. Finalize em "Incluir".

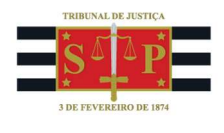

| ≣ 💥 sP                                                                              | 🗞 🖓 Teleforen 🕈 🔂 🚺 🔁 🗿 🕅 de processo | ् ८                    |
|-------------------------------------------------------------------------------------|---------------------------------------|------------------------|
|                                                                                     | ΗΟΜΟΙ.ΟΠΑÇÃO                          |                        |
| Onderstein die Uleuréniene                                                          |                                       |                        |
| cadastro de Usuarios                                                                |                                       | C                      |
|                                                                                     |                                       | Limp <u>a</u> r Voltar |
| ANA-00000000000000000000000000000000000                                             |                                       |                        |
| Sigla inicial:                                                                      |                                       |                        |
| 88066396090                                                                         |                                       |                        |
| Nome:                                                                               |                                       |                        |
| Oficial Teste                                                                       |                                       |                        |
| CListar Igativos                                                                    |                                       |                        |
| Não foi localizado nenhum usuário com esta<br>Foi encontrada uma pessoa cadastrada. | sigla.<br>Consultar Dados Pessoais    |                        |
|                                                                                     |                                       |                        |
| Tipo de Usuário:<br>OFICIAL DE JUSTIÇA                                              | 3                                     |                        |
| Data de expiração: (opcional) 🐬                                                     |                                       |                        |
| UF - Órgão Lotação:                                                                 | DIRETOR CENTRAL DE MANDADOS           |                        |
| SP 🖌                                                                                | ESTAGIÁRIO (CENTRAL DE MANDADOS       | )                      |
|                                                                                     | OFICIAL DE JUSTIÇA                    | ·                      |
|                                                                                     | SERVIDOR CENTRAL DE MANDADOS          |                        |
| Incluir Limpar                                                                      | 1                                     |                        |
|                                                                                     |                                       |                        |

**Descrição da imagem:** tela "Cadastro de Usuários". Campos para cadastro do Oficial de Justiça e respectivo menu suspenso de tipo de usuário.

Confirmada a inclusão, o servidor fica vinculado à sua Central de Mandados.

# II. Cadastro de conta bancária

O cadastro da conta corrente é feito pelo servidor ou chefe da Ceman. No menu lateral, basta clicar no botão "Contas Correntes", na categoria "GC - Gestão de Custas Processuais".

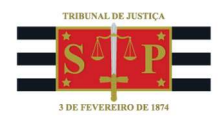

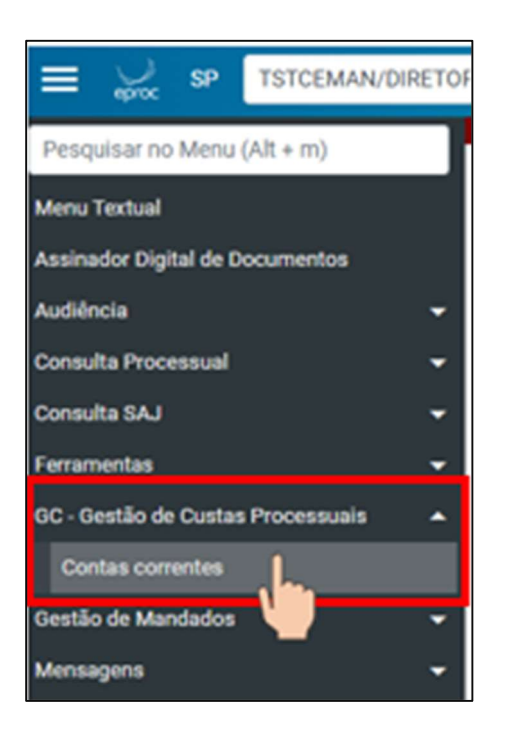

Descrição da imagem: tela "Menu principal". Destaque sobre o botão "Contas correntes".

Aberta a tela, clique sobre o item "Nova" e preencha os campos disponíveis (pessoa, banco, agência, número e dígito verificador). Ao final, selecione "Salvar".

| Nova Conta Corrente               |     | Salvar C ncelar |
|-----------------------------------|-----|-----------------|
| Pessoa:                           |     |                 |
| Digite nome ou CPF para pesquisar |     |                 |
| Banco:                            | -   |                 |
| Novo Banco                        |     |                 |
| Agência:                          |     |                 |
| Escolha uma Agência               | - 🖛 |                 |
| Número:                           | -   |                 |
| Dígito Verificador:               |     |                 |
| Ad Hoc                            |     |                 |
| Habilitar repasse para herdeiro   |     |                 |

Descrição da imagem: tela "Nova conta corrente". Campos para cadastro da conta corrente.

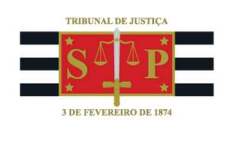

# III. Vinculação do oficial de Justiça à zona geográfica

Depois do cadastro do servidor e da conta bancária, é possível fazer a vinculação do oficial de Justiça (denominado como cargo no sistema eproc) à respectiva zona geográfica – por isso a tarefa se chama "vinculação do cargo".

Para tanto, o servidor ou o chefe da Ceman deve acessar o menu principal e clicar no botão "Cargos Zona", dentro da categoria "Gestão de Mandados", subcategoria "Cadastros".

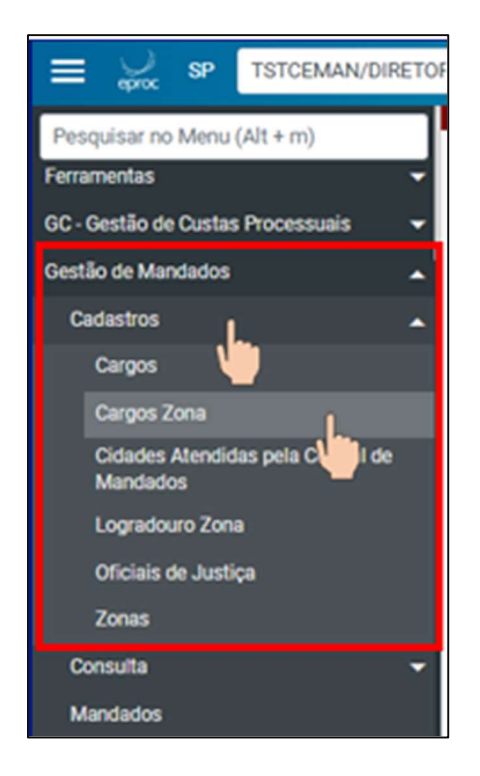

Descrição da imagem: tela "Menu principal". Destaque sobre o botão "Cargos Zona".

Aberta a tela de cadastro, selecione "Novo".

O campo "Órgão" aparece previamente preenchido com a identificação da Central. No campo "Cargo", digite a palavra "cargo" e clique em "Consultar" para visualizar a lista completa das opções já cadastradas na Central. No campo "Zona", insira a palavra "zona" e, em seguida, "Consultar". O sistema exibe todas as áreas já registradas.

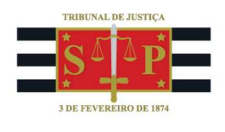

| = 🖉 s            | SP                |                        | 🛞 Ratheren 🛖 🛃 🚺 | 2 3 Nº de processo      | ۹ 😌                            |
|------------------|-------------------|------------------------|------------------|-------------------------|--------------------------------|
|                  |                   |                        | HOMOLOGAÇÃO      |                         |                                |
| Novo Car         | go da Zo          | na                     |                  |                         | 0                              |
|                  | •                 |                        |                  |                         | Salvar Cancelar                |
| Óroão:           |                   |                        |                  |                         | Zeves Zeves                    |
| Central de Manda | ados - Vara Teste |                        | ~                |                         |                                |
| Cargo:           |                   |                        |                  |                         |                                |
| cargo            |                   | Consultar              |                  |                         |                                |
| * Orača          |                   | 1 Nome                 | ↑ Distribuis≣s2  |                         | Lista de Cargos (4 registros): |
| - Orgao          |                   | * Nome                 | , Distribuição r |                         | Ações                          |
| TSTCEMAN         |                   | Cargo 3-A              | Não              |                         | 0                              |
| TSTCEMAN         |                   | Cargo 7                | Sim              |                         | 0                              |
| TSTCEMAN         |                   | Cargo 5                | Sim              |                         | 0                              |
| TSTCEMAN         |                   | Cargo 1                | Sim              |                         | 0                              |
|                  |                   |                        |                  |                         |                                |
|                  |                   |                        |                  |                         | Ŧ                              |
| Zona (Sigla/Nome | e):               |                        | -                |                         |                                |
| zona             |                   | Consultar              |                  |                         |                                |
|                  |                   |                        |                  |                         | Lista de Zonas (1 registro):   |
| ≎ Orgão          | 🗘 Sigla           | Nome                   |                  | 🗘 Isento Desp. Condução | Ações                          |
| TSTCEMAN         | PLN02             | Paulinia - Zona Centro | - Centro 1       | Não                     |                                |

**Descrição da imagem:** tela "Novo Cargo da Zona". Campos de preenchimento para cadastro de um novo cargo na zona geográfica.

Para fazer a vinculação, selecione, no campo "Ações", o cargo e a zona ao qual o servidor será vinculado. No exemplo abaixo, foi selecionado o item denominado "Cargo 5" para ser vinculado à zona "Paulínia – Zona Centro – Centro 1".

| ≡ 💥 s                      | P                 |           | 🗞 Resterer 🏫 🔛 🔳 | 2 3 Nº de processo      | ્ 🛛                            |
|----------------------------|-------------------|-----------|------------------|-------------------------|--------------------------------|
|                            |                   |           | HOMOLOGAÇÃO      |                         |                                |
| Novo Car                   | go da Zo          | na        |                  |                         | Salvar Cancelar                |
| Órgão:<br>Central de Manda | ados - Vara Teste |           | ×                |                         |                                |
| Cargo:                     |                   | Consultar | -                |                         | Lista de Cargos (4 registros): |
| ‡ Orgão                    |                   | Nome      | Distribuição     | ?                       | Ações                          |
| TSTCEMAN                   |                   | Cargo 3-A | Não              |                         | 0                              |
| TSTCEMAN                   |                   | Cargo 7   | Sim              |                         | 0                              |
| TSTCEMAN                   |                   | Cargo 5   | Sim              |                         | ۲                              |
| TSTCEMAN                   |                   | Cargo 1   | Sim              |                         | 0                              |
| Zona (Sigla/Nome           | );                | Consultar | -                | * Isento Desp. Conducão | Lista de Zonas (1 registro): a |
| - orgao                    | - Sigid           | . Nome    |                  | - isento besp. condução | Ações                          |
|                            |                   |           |                  |                         |                                |

Descrição da imagem: tela "Novo Cargo da Zona". Destaque sobre o campo "ações".

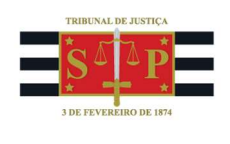

Ao clicar em "Salvar", o sistema exibe mensagem de validação da operação.

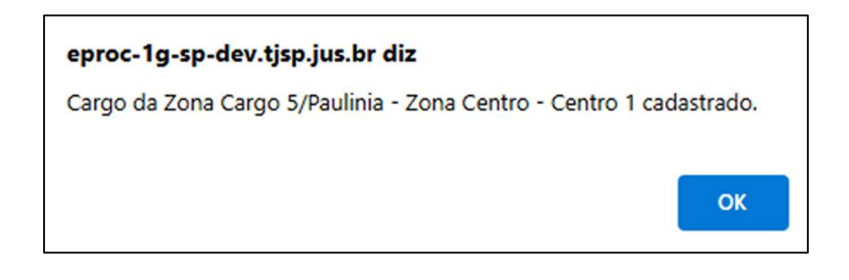

Descrição da imagem: tela "Novo Cargo da Zona". Caixa de diálogo informando a conclusão do processo de vinculação de um cargo à zona geográfica.

Desse modo, o oficial de Justiça (cargo) fica vinculado à sua respectiva zona geográfica de atuação na Central de Mandados.

#### Referências

- **CURSO "EPROC PARA CENTRAL DE MANDADOS"**, aula 03: "Cadastro de Usuário e Zoneamento". Disponível em: <u>https://www.tjsp.jus.br/moodle/eproc/course/section.php?id=636</u>.